Clinical Learning Australia™

Quick Reference Guide

## Clinical LEARNING Australia

## The ePortfolio for prevocational doctors

**HOW TO RESET YOUR PASSWORD** 

Follow the steps below to reset your password for your Clinical Learning Australia account.

- 1.) Go to the CLA website <u>https://cla.epads.mkmapps.com</u>
- 2.) Select 'Sign In'

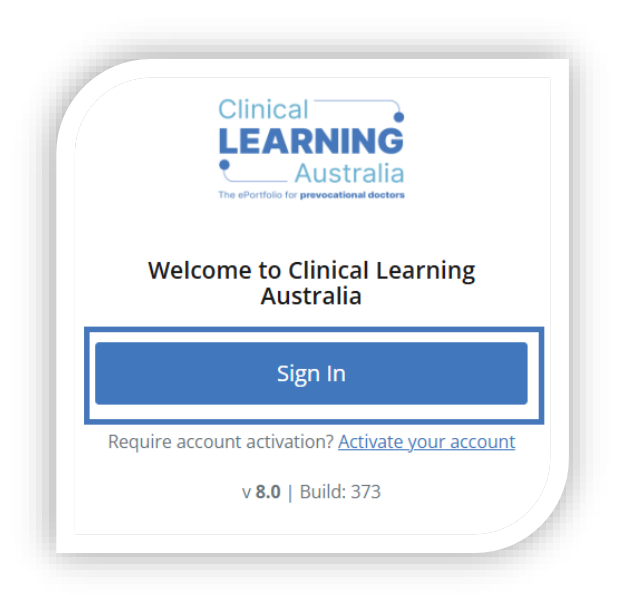

3.) Select 'forgotten password'

|                    | Clinical<br>LEARNING<br>Australia    |  |
|--------------------|--------------------------------------|--|
| Sign in<br>Sign in | with your username and password name |  |
| Passw              | Forgot your password?                |  |
| Sign               | in                                   |  |

4.) Enter your email address and select 'send verification code'

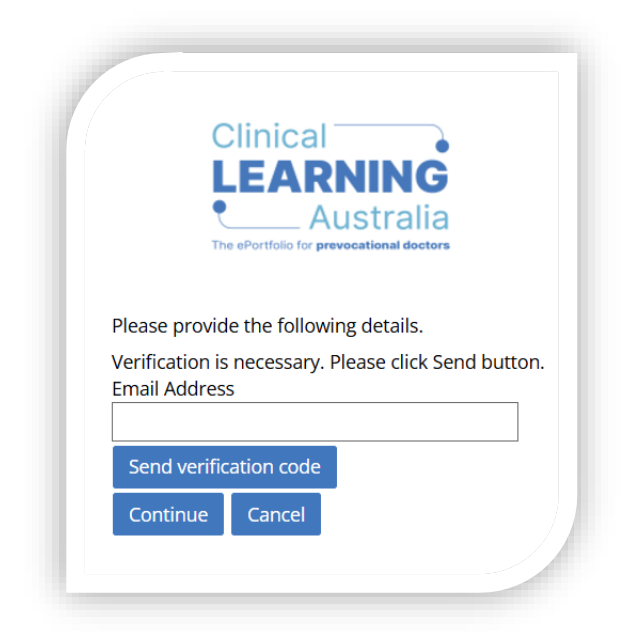

NOTE. After the code has been sent, don't exit the screen. The verification code box will appear momentarily after the verification code has been requested.

5.) You will receive an email with a code in to enter below (see email example below)

NOTE. Where '*EMAIL ADDRESS*' is noted in the example below, this will be your email address associated with your account.

| <b>i</b> |
|----------|
|          |
|          |
|          |
|          |
|          |
|          |

6.) After entering the code, select 'verify code'.

|                                            | Clinical                                 |
|--------------------------------------------|------------------------------------------|
|                                            | LEARNING                                 |
|                                            | Australia                                |
|                                            | The ePortfolio for prevocational doctors |
|                                            |                                          |
| Please prov                                | ide the following details.               |
| Verification                               | code has been sent to your inhox         |
| Please conv                                | it to the input has below                |
| Please copy<br>Email Addre                 | v it to the input box below.             |
| Please copy<br>Email Addre                 | v it to the input box below.             |
| Please copy<br>Email Addre                 | v it to the input box below.<br>ess      |
| Please copy<br>Email Addre                 | vit to the input box below.<br>ess       |
| Please copy<br>Email Addre<br>Verification | code Send new code                       |

## NOTE. After selecting 'verify code' don't interact with the page.

7.) You will then see a message appear '*E-mail address verified*. You can now continue'. When you see this message select 'continue'.

| Clinical<br>LEARNING                           |
|------------------------------------------------|
| • Australia                                    |
| The ePortfolio for prevocational doctors       |
| Please provide the following details.          |
| E-mail address verified. You can now continue. |
|                                                |
| Change e-mail                                  |
| Continue Cancel                                |
|                                                |
|                                                |
|                                                |

8.) You will then be redirected to enter a new password. You will need to reenter your new password a second time and then select '*Continue*'.

|      | Clinical                                 |  |
|------|------------------------------------------|--|
|      | LEARNING                                 |  |
|      |                                          |  |
|      | The ePortfolio for prevocational doctors |  |
|      |                                          |  |
| Plea | e provide the following details.         |  |
|      |                                          |  |
| Conf | irm New Password                         |  |
|      |                                          |  |
| Co   | ntinue Cancel                            |  |
|      |                                          |  |
|      |                                          |  |